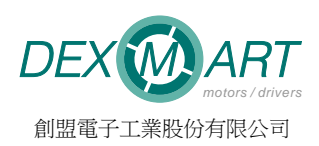

# A\_HMI\_V0300Beta2 使用說明

Rev2.0 — 19 July 2018

### 目次

| 1.             | 介                                                                       | 面介紹2                                                                                                    |
|----------------|-------------------------------------------------------------------------|----------------------------------------------------------------------------------------------------|
|                | 1.1.                                                                    | 動作選單2                                                                                                    |
|                | 1.2.                                                                    | 快速工具列                                                                                                    |
|                | 1.3.                                                                    | 主要功能                                                                                                    |
|                | 1.4.                                                                    | 連線狀態4                                                                                                    |
|                |                                                                         |                                                                                                    |
| 2.             | 連                                                                       | 泉步驟5                                                                                                    |
|                |                                                                         |                                                                                                    |
| 3.             | 參                                                                       | 數6                                                                                                    |
|                | 3.1.                                                                    | 參數讀取6                                                                                                    |
|                | 3.2.                                                                    | 參數寫入7                                                                                                    |
|                | 3.3.                                                                    | 驅動器參數存檔8                                                                                                    |
|                | 3.4.                                                                    | 開啟儲存的參數檔8                                                                                                    |
|                | 3.4.                                                                    | 1. 個別參數寫入10                                                                                                    |
|                | 3.4.                                                                    | 2. 跟驅動器參數比較11                                                                                                    |
|                | 3.4.                                                                    | 3. 寫入驅動器12                                                                                                    |
|                |                                                                         |                                                                                                    |
|                |                                                                         |                                                                                                    |
| 4.             | 監                                                                       | 視資料13                                                                                                    |
| 4.             | 監<br>4.1.                                                               | <b>視資料13</b><br>介面                                                                                                    |
| 4.             | 監<br>4.1.<br>4.2.                                                       | <b>視資料13</b><br>介面13<br>觀看 Dynamic Data14                                                                                                    |
| 4.             | 監<br>4.1.<br>4.2.<br>4.3.                                               | <b>視資料13</b><br>介面13<br>觀看 Dynamic Data14<br>觀看 Monitor Data14                                                                                                    |
| 4.             | 監<br>4.1.<br>4.2.<br>4.3.<br>4.4.                                       | <b>視資料13</b><br>介面13<br>觀看 Dynamic Data14<br>觀看 Monitor Data14<br>觀看歷史紀錄14                                                                                                    |
| 4.             | 監<br>4.1.<br>4.2.<br>4.3.<br>4.4.<br>4.5.                               | <b>兒資料13</b> 介面                                                                                                    |
| 4.             | 4.1.<br>4.2.<br>4.3.<br>4.4.<br>4.5.<br>4.6.                            | 見資料       13         介面       13         觀看 Dynamic Data       14         觀看 Monitor Data       14         觀看歷史紀錄       14         監視資料圖表功能       15         數據紀錄器       16                                                                                                    |
| 4.             | 監<br>4.1.<br>4.2.<br>4.3.<br>4.4.<br>4.5.<br>4.6.                       | 見資料                                                                                                    |
| 4.<br>5.       | 監<br>4.1.<br>4.2.<br>4.3.<br>4.4.<br>4.5.<br>4.6.                       | 見資料                                                                                                    |
| 4.<br>5.       | 監<br>4.1.<br>4.2.<br>4.3.<br>4.4.<br>4.5.<br>4.6.                       | 見資料                                                                                                    |
| 4.<br>5.       | 監<br>4.1.<br>4.2.<br>4.3.<br>4.4.<br>4.5.<br>4.6.<br>診<br>其             | 見資料       13         介面       13         觀看 Dynamic Data       14         觀看 Monitor Data       14         觀看歷史紀錄       14         觀看歷史紀錄       14         監視資料圖表功能       15         數據紀錄器       16         斷       17         他功能       18                                       |
| 4.<br>5.<br>6. | 監<br>4.1.<br>4.2.<br>4.3.<br>4.4.<br>4.5.<br>4.6.<br>診<br>(1.1)<br>6.1. | 見資料       13         介面       13         觀看 Dynamic Data       14         觀看 Monitor Data       14         觀看 Monitor Data       14         觀看歷史紀錄       14         監視資料圖表功能       15         數據紀錄器       16         断       17         他功能       18         Multi-Drive       18 |

\*本手冊內容如有變更,恕不另行通知。

# 1. 介面介紹

介面上主要分成四個區域:

- A:動作選單
- B:快速工具列
- C:主要功能
- D:連線狀態

| 🙆 A_I | HMI V3.00 | ) Beta2 |    |               |    | - 0 | ×   |
|-------|-----------|---------|----|---------------|----|-----|-----|
| 檔案    | 檢視        | 工具      | 進階 | 語言 (Language) | 幇助 | A   |     |
| 參數    | 監視資       | 料診醫     | ĥ  |               |    | В   | 1   |
|       |           |         |    | С             |    |     | ~   |
|       |           |         |    |               |    |     | X   |
|       |           |         |    |               |    |     | 10  |
|       |           |         |    |               |    |     |     |
|       |           |         |    |               |    |     | Ψ   |
|       |           |         |    |               |    |     |     |
|       |           |         |    |               |    |     |     |
|       |           |         |    |               |    |     |     |
|       |           |         |    |               |    |     |     |
|       |           |         |    |               |    |     |     |
|       |           |         |    |               |    |     |     |
|       |           |         |    |               |    |     |     |
|       |           |         |    |               |    |     |     |
|       |           |         |    |               |    |     |     |
|       |           |         |    |               |    |     |     |
|       |           |         |    |               |    |     | R   |
|       |           |         |    |               |    |     |     |
|       |           |         |    |               |    |     | C   |
| 說明    |           |         |    |               |    |     |     |
|       |           | _       |    |               |    |     |     |
| 連接埠   | 未開啟       | D       |    |               |    |     | .:: |

## 1.1. 動作選單

檔案

Marchaeler A. Marchaeler A. Marchaeler A.

| [  | 檔案 | 檢視   | 工具 | 進階 |
|----|----|------|----|----|
| ×  | ļ  | 氠魰檔案 |    |    |
|    | 4W | 診數另存 | 為  |    |
|    | ŧ  | 睢開   |    |    |
| 11 |    |      |    | _  |

- 開啟檔案:開啟驅動器參數檔
- 參數另存為:讀取驅動器參數並存檔
- 離開: 關閉 A HMI

### 檢視

Marchaeler A. 1998 A. HMI V3.00 Beta2

| 檔案 | 檢視 | 工具   | 進階 |   |
|----|----|------|----|---|
| 參數 | 馬  | 剾勫器資 | 料  | Ì |
|    | _  |      |    | - |

● 驅動器資料:顯示驅動器基本資料

## 工具

### A\_HMI V3.00 Beta2

| 檔案  | 檢視  | 工具 | 進階                     | 語言 (Langu       | age) |
|-----|-----|----|------------------------|-----------------|------|
| [参數 | 監視資 | N  | 1ulti-Dri<br>1ulti-Dri | ive<br>ive Lite | -    |
|     |     | R  | eset Dri               | ive             |      |

- Multi-Drive:開啟 Multi-Drive 功能頁面
- Multi-Drive Lite:開啟 Multi-Drive Lite 功能頁面
- Reset Drive:保留

### 進階

### 🔞 A\_HMI V3.00 Beta2

| 檔案 | 檢視  | 工具  | 進階 | 語言 (Language) |
|----|-----|-----|----|---------------|
| 參數 | 監視資 | 料診醫 | Ż  | 進階設定          |

● 進階設定:開啟進階設定頁面

### 語言

### 🔞 A\_HMI V3.00 Beta2

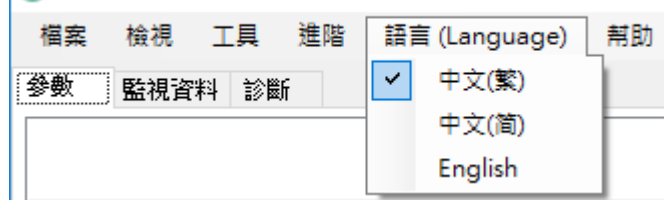

- 中文(繁):使用繁體中文介面,如果參數說明檔有繁體中文版,則使用繁體中文版參數
- 中文(简):使用簡體中文介面,如果參數說明檔有簡體中文版,則使用簡體中文版參數
- English:使用英文介面,如果參數說明檔有英文版,則使用英文版參數

### 幫助

### 🔞 A\_HMI V3.00 Beta2

| 檔案 | 檢視  | 工具  | 進階 | 語言 (Language) | 幇助     |
|----|-----|-----|----|---------------|--------|
| 參數 | 監視資 | 料診醫 | ĥ  |               | 人機版本資訊 |

● 人機版本資訊:開啟 A HMI 版本資訊頁面

## 1.2. 快速工具列

**連線**:打開通訊埠與驅動器連線

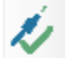

**中斷連線**:關閉通訊埠

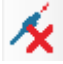

Net IO:開啟 Net IO 頁面

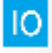

連線設定:開啟連線設定頁面(包含通訊埠與通訊設定)

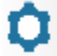

Alarm Reset: 傳送 Alarm Reset 指令給驅動器

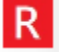

Configure:傳送 Configure 指令給驅動器

C

### 1.3. 主要功能

**參數**:包含參數讀取與修改等功能

監視資料:讀取驅動器各項即時資訊

診斷:將驅動器比較重要的參數與監視資料整合在一個頁面,方便使用者分析驅動器狀態與行為。

### 1.4. 連線狀態

連線狀態包含: 連接埠未開啟(Ready):連接埠未開啟時顯示 連線正常(Fine):連線正常時顯示 連線逾時(Time Out):當驅動器沒有回應時顯示 資料錯誤(Frame Error):當回傳的資料LRC或CRC計算錯誤時顯示 指令拒絕(CMD Deny):當指令無法執行時顯示

# 2. 連線步驟

Step 1 點擊連線設定

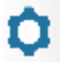

Step 2 設定連線設定

| 連線設定      |       |         | x      |
|-----------|-------|---------|--------|
| 連接埠       |       |         |        |
| 埠名稱:      |       | COM31   | ~      |
| 每秒傳輸位     | 〕元:   | 115200  |        |
| 資料位元:     |       | 8       | $\sim$ |
| 同位檢查:     |       | None    | ~      |
| 停止位元:     |       | 1       | ~      |
| 通訊設定      |       |         |        |
| 通訊協議:     | Modbu | s ASCII | ~      |
| 🗌 RS485   |       |         |        |
| Slave ID: | 1     | 01      | k.     |

### Step 3 點擊**連線**

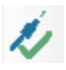

## 連線後主要功能(參數、監視資料與診斷等)會更新顯示資訊

參考畫面如下,另外請注意左下角是否顯示為連線正常 (Fine)

| 址 II<br>Notor — | D     | 参數             |      |      |       |     |      |
|-----------------|-------|----------------|------|------|-------|-----|------|
| Notor —         |       |                | 數1重  | 預設值  | 最大值   | 最小值 | Ram  |
|                 |       |                |      |      |       |     |      |
| UUN U:          | 1-01: | Hall sensor 序列 | 1    | 1    | 1     | 0   | 1    |
| 01h 01          | 1-02: | 馬達極數           | 8    | 8    | 10    | 2   | 8    |
| 02h 01          | 1-03: | 無載全轉速          | 4188 | 4188 | 65535 | 0   | 4188 |
| 03h 01          | 1-04: | 順時針方向定義        | 0    | 0    | 1     | 0   | 0    |
| 04h 01          | 1-05: | -              | 0    | 0    | 0     | 0   | 0    |
| 05h 01          | 1-06: | 功率輸出額度         | 1000 | 1000 | 1000  | 0   | 1000 |
| 06h 01          | 1-07: | -              | 0    | 0    | 1000  | 0   | 0    |
| 07h 01          | 1-08: | -              | 0    | 0    | 1     | 0   | 0    |
| 08h 03          | 1-09: | -              | 128  | 128  | 255   | 0   | 128  |
| 09h 03          | 1-10: | -              | 0    | 0    | 65535 | 0   | 0    |
| 0Ah 01          | 1-11: | -              | 0    | 0    | 65535 | 0   | 0    |
| 0Bh 01          | 1-12: | -              | 10   | 10   | 65535 | 0   | 10   |
| 0Ch 01          | 1-13: | -              | 35   | 35   | 65535 | 0   | 35   |
| ODh O           | 1-14: | Encoder解析度     | 2500 | 2500 | 65535 | 0   | 2500 |
| 0Eh 01          | 1-15: | -              | 320  | 320  | 65535 | 0   | 320  |
| 0Fh 01          | 1-16: | -              | 90   | 90   | 65535 | 0   | 90   |
| General -       |       |                |      |      |       |     |      |
| 00h 01          | 2-01: | SC/CC 模式       | 0    | 0    | 1     | 0   | 0    |
| 01h 01          | 2-02: | 啟動預力輸出         | 0    | 0    | 300   | 0   | 0    |
| 02h 03          | 2-03: | 運轉資料來源設定       | 1    | 4    | 7     | 0   | 1    |
| 03h 01          | 2-04: | 外部輸入調整信號範圍     | 0    | 0    | 1     | 0   | 0    |
| 04h 02          | 2-05: | 外部輸入信號增益值      | 186  | 708  | 10000 | 0   | 186  |
| 05h 03          | 2-06: | 外部輸入信號OFFSET   | 10   | 10   | 200   | 0   | 10 🗸 |
| 月               |       |                |      |      |       |     |      |

## 3.1. 參數讀取

可以透過滑鼠滾輪或拖曳滾動卷軸來讀取想看的參數。

| 🔞 A_HI | VI V3.00 I | Beta2      |               |      |      |       |     |      |  | _    |     | ×        |
|--------|------------|------------|---------------|------|------|-------|-----|------|--|------|-----|----------|
| 檔案     | 檢視         | 工具 進階      | 語言 (Language) | 幇助   |      |       |     |      |  | 济乱   | 半計  |          |
| 參數     | 監視資料       | 診斷         |               |      |      |       |     |      |  | /农田/ | で判正 | ·····    |
| 位址     | ID         | 参數         |               | 數值   | 預設値  | 最大值   | 最小值 | Ram  |  |      | ^   | 1        |
| 0402h  | 04-03:     | 數位加速時      | 間第2段          | 10   | 10   | 100   | 1   | 10   |  |      |     | <b>X</b> |
| 0403h  | 04-04:     | 數位加速時      | 間第3段          | 10   | 10   | 100   | 1   | 10   |  |      |     |          |
| 0404h  | 04-05:     | 數位加速時      | 間第4段          | 10   | 10   | 100   | 1   | 10   |  |      |     | 10       |
| 0405h  | 04-06:     | 數位加速時      | 間第5段          | 10   | 10   | 100   | 1   | 10   |  |      |     |          |
| 0406h  | 04-07:     | 數位加速時      | 間第6段          | 10   | 10   | 100   | 1   | 10   |  |      |     | <b>U</b> |
| 0407h  | 04-08:     | 數位加速時      | 間第7段          | 10   | 10   | 100   | 1   | 10   |  |      |     |          |
| 0408h  | 04-09:     | 數位減速時      | 間第0段          | 10   | 10   | 100   | 1   | 10   |  |      |     |          |
| 0409h  | 04-10:     | 數位減速時      | 間第1段          | 10   | 10   | 100   | 1   | 10   |  |      |     |          |
| 040Ah  | 04-11:     | 數位減速時      | 間第2段          | 10   | 10   | 100   | 1   | 10   |  |      |     |          |
| 040Bh  | 04-12:     | 數位減速時      | 間第3段          | 10   | 10   | 100   | 1   | 10   |  |      |     |          |
| 040Ch  | 04-13:     | 數位減速時      | 間第4段          | 10   | 10   | 100   | 1   | 10   |  |      |     |          |
| 040Dh  | 04-14:     | 數位減速時      | 間第5段          | 10   | 10   | 100   | 1   | 10   |  |      |     |          |
| 040Eh  | 04-15:     | 數位減速時      | 間第6段          | 10   | 10   | 100   | 1   | 10   |  |      |     |          |
| 040Fh  | 04-16:     | 數位減速時      | 間第7段          | 10   | 10   | 100   | 1   | 10   |  |      |     |          |
| Prote  | ct         |            |               |      |      |       |     |      |  |      | _   |          |
| 0500h  | 05-01:     | 馬達過溫威      | 測器類型          | 2    | 1    | 2     | 0   | 2    |  |      |     |          |
| 0501h  | 05-02:     | 初期運轉禁      | 1 Alarm       | 0    | 0    | 1     | 0   | 0    |  |      |     |          |
| 0502h  | 05-03:     | Hall 序列 Al |               | 0    | 0    | 1     | 0   | 0    |  |      |     |          |
| 0503h  | 05-04:     | 過速 Alarm   | 轉速            | 500  | 5000 | 10000 | 0   | 500  |  |      |     |          |
| 0504h  | 05-05:     | -          |               | 0    | 0    | 1000  | 0   | 0    |  |      |     |          |
| 0505h  | 05-06:     | -          |               | 0    | 0    | 65535 | 0   | 0    |  |      |     | D.       |
| 0506h  | 05-07:     | 轉矩限制堵      | 轉Alarm        | 3000 | 3000 | 65535 | 0   | 3000 |  |      |     | ĸ        |
| 0507h  | 05-08:     | 超過轉矩限      | 制允許時間         | 300  | 300  | 1000  | 0   | 300  |  |      |     | C        |
| 0508h  | 05-09:     | 低於轉矩限      | 制回復時間         | 600  | 600  | 1000  | 0   | 600  |  |      | ~   |          |
| 說明     |            |            |               |      |      |       |     |      |  |      |     | 1        |
|        |            |            |               |      |      |       |     |      |  |      |     |          |
|        |            |            |               |      |      |       |     |      |  |      |     |          |
| 連線正常   |            |            |               |      |      |       |     |      |  |      |     | .:       |
|        |            |            |               |      |      |       |     |      |  |      |     |          |

## 3.2. 參數寫入

| -990           | 監視資料   | 診斷                                  |           |       |       |      |          |     |   |
|----------------|--------|-------------------------------------|-----------|-------|-------|------|----------|-----|---|
| 位址             | ID     | 參數                                  |           | 數值    | 預設値   | 最大值  | 最小值      | Ram | ^ |
| /407/L         | 04-00. | 安久1辺川以本時1回15時/F及<br>またかいまいまった日日からくひ | 05-01:馬達洲 | 品温感測品 | 漫瀬五川  |      | <u> </u> | x   |   |
| 408h           | 04-09: | 數1並减速時間第0校                          |           |       |       |      | Step .   |     |   |
| 1409n<br>1404n | 04-10: | 蚁位减迷时间先1枚<br>曲位试动时目的064             | ◉ 數值      | 2     |       |      |          |     |   |
| 40AL           | 04-11: | 致心测动不时间第4校<br>步行:武海咕甲等2段            | _         |       |       |      |          |     |   |
| MOCL           | 04-12. | 數位派遣或問題和                            | ○ 預設値     | 1     |       |      |          |     |   |
|                | 04-15. | 數位減速時間筆5段                           |           |       | ~ ~ ~ |      | ~ ~      |     |   |
| 140Eb          | 04-15  | 數位減速時間第6段                           | し取べ道      | 4     | 0 0 0 | 0 0  | 0 0      | 5 0 |   |
| 140Fh          | 04-16- | 數位減速時間第7段                           | ○ 最小値     | 0     |       | 12   |          | 8   |   |
| D              | Step 1 | SCHEMBRED TELEVITIES                |           | -     | 0 0 0 | 0 0  | 0 0      | 0 0 |   |
| Frote          |        |                                     | 🔘 Ram     | 2     |       | 4    |          | 0   |   |
| 1500h          | 05-01: | 馬蓬通温鳳測器類型                           |           |       |       |      | Step 3   | 3   |   |
| 5001           | 05-02. | 初期理轉亲正Alam                          |           |       | _     |      |          |     |   |
| 1202U          | 05-03: | Hall (予クリ Alarm<br>ション・ あっと         | -         | С     | B     | ack  |          |     |   |
| DEDAR          | 05-04: | 迥述 Alam 轉述                          |           |       |       |      |          |     |   |
| 1504n<br>1505b | 05-05: |                                     | 7         | 8     |       | 9    |          |     |   |
| 1506b          | 05-00. | -<br>藕钜限到性和藕(larm                   |           |       |       |      |          |     |   |
| )507h          | 05-07. | 款温藏拓限制在許吨問                          | 4         | 5     |       | 6    | OK       |     |   |
| 15081          | 05-00. | 低於轉矩限制同復時間                          |           |       |       |      |          |     |   |
| 1509h          | 05-10- | -                                   | 1         | 2     |       | 3    |          |     |   |
| 150Ah          | 05-11: |                                     |           |       |       |      |          |     |   |
| 50Bh           | 05-12: |                                     |           | D     | M     | ore  |          |     |   |
| )50Ch          | 05-13: |                                     |           |       |       |      |          |     |   |
| 50Dh           | 05-14: |                                     |           | 700   | 700   | 4000 | 700      | 700 |   |
| 50.51          | 05-15- | 温带/雷流/白漆播雪!                         |           | 0     | Ο     | 1    | Π        | 0   | ¥ |

Step 1: 滑鼠雙擊想要修改的參數,雙擊後會出現一個小算盤 (如上圖)

Step 2: 設定想要的值 (可以透過滑鼠點擊數字或者使用鍵盤)

Step 3: 點擊 Ok

Step 4: 點擊 C ( Configure )

## 3.3. 驅動器參數存檔

Step 1: 點擊檔案 -> 參數另存為

🚳 A\_HMI V3.00 Beta2

| 檔算 | Ę     | 檢視           | 工具 | 進階 |  |  |  |  |  |  |
|----|-------|--------------|----|----|--|--|--|--|--|--|
|    | Ŗ     | <b>割</b> 啟檔案 |    |    |  |  |  |  |  |  |
|    | 參數另存為 |              |    |    |  |  |  |  |  |  |
|    |       | 開            |    |    |  |  |  |  |  |  |

Step 2: 等待數秒

| Step 3: | 存檔 |
|---------|----|
|---------|----|

| 🚳 另存新檔                   |                                |                |                | ×       |
|--------------------------|--------------------------------|----------------|----------------|---------|
| ← → 、 ↑ □ 、本根            | 幾 > 桌面 >                       | ٽ ~            | 搜尋 桌面          | م       |
| 組合管理 ▼ 新増資料3             | 灰                              |                |                | :=: • ? |
| 本機                       | 名稱 ^                           | 修改日期           | 類型             | 大小      |
| <b>1</b> 3D 物件           | A_HMI_V2_08                    | 2017/1/11 下午 0 | 檔案資料夾          |         |
| ↓ 下載                     | A_HMI_V0300_Beta               | 2018/4/2 下午 04 | 檔案資料夾          |         |
| ▲ 文件                     | E02VDU1_V0401b_20180322_R10_DC | 2018/3/23 下午 0 | 檔案資料夾          |         |
|                          | F02_MDB_V3_00                  | 2018/3/2 下午 01 | 檔案資料夾          |         |
|                          |                                | 2018/2/27 下午 0 | 檔案資料夾          |         |
|                          | 孔 Google 雲端硬碟                  | 2016/2/16 上午 1 | 捷徑             | 2 KB    |
| ■ 圖片                     | Test.PEL2                      | 2018/3/2 下午 03 | PEL2 檔案        | 6 KB    |
| 📕 影片                     | Test2.PEL2                     | 2018/3/9 下午 06 | PEL2 檔案        | 6 KB    |
| 骗 Windows7_OS I          |                                |                |                |         |
| Application (D:)         |                                |                |                |         |
| 檔案名稱( <u>N</u> ): Test2  |                                |                |                | ~       |
| 存檔類型( <u>T</u> ): (Produ | uct EEP Loader2) (*.PEL2)      |                |                | ~       |
| ▲ 陽藏資料夾                  |                                |                | 存檔( <u>S</u> ) | 取消      |

## 3.4. 開啟儲存的參數檔

Step 1: 點擊檔案->開啟檔案

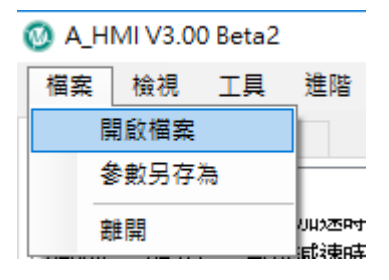

| -                    |        |                                |                |                  |                |
|----------------------|--------|--------------------------------|----------------|------------------|----------------|
| 🚳 開啟                 |        |                                |                |                  | ×              |
| ← → ~ ↑ 🔜 > 本機       | > 桌面   | ī >                            | ~ ♂ 搜          | 尋 桌面             | Q              |
| 組合管理 ▼ 新増資料夾         |        |                                |                | === -            |                |
| 🔜 本機                 | ^      | 名稱 ^                           | 修改日期           | 類型               | 大小             |
| 👕 3D 物件              |        | A_HMI_V2_08                    | 2017/1/11 下午 0 | 檔案資料夾            |                |
| 📕 下載                 |        | A_HMI_V0300_Beta               | 2018/4/2 下午 04 | 檔案資料夾            |                |
| ∰ 文件                 |        | E02VDU1_V0401b_20180322_R10_DC | 2018/3/23 下午 0 | 檔案資料夾            |                |
|                      |        | F02_MDB_V3_00                  | 2018/3/2 下午 01 | 檔案資料夾            |                |
|                      |        | - 不常用連結                        | 2018/2/27 下午 0 | 檔案資料夾            |                |
| 臭甶                   | ч.     | 🔒 Google 雲端硬碟                  | 2016/2/16 上午 1 | 捷徑               | 2 K            |
| ▶ 圖片                 |        | Test.PEL2                      | 2018/3/2 下午 03 | PEL2 檔案          | 6 K            |
| 📕 影片                 |        | Test2.PEL2                     | 2018/3/9 下午 06 | PEL2 檔案          | 6 K            |
| 🏪 Windows7_OS (C:)   |        |                                |                |                  |                |
| Application (D:)     |        |                                |                |                  |                |
| 👳 Trumman (\\TWTIDC0 | 1      |                                |                |                  |                |
| Work Data (E)        |        |                                |                |                  |                |
|                      | × <    | ¢                              |                |                  | >              |
| 檔案名稱                 | (N): T | Fest2.PEL2                     | ~ Pr           | oduct EEP Loader | s ( *.PEL, * ~ |
|                      |        |                                |                |                  | T- NV          |
|                      |        |                                |                | 開馭((2)  ▼        | 取消             |
|                      |        |                                |                |                  |                |

## Step2: 選擇檔案,並按下開啟

### Step3: 接著出現開啟的參數

| 🔡 C:\l  | Jsers\Ch | aim.Chen\Desktop\Test2.PEL2 |       |      |       |     |      | - 🗆 X           |
|---------|----------|-----------------------------|-------|------|-------|-----|------|-----------------|
| Addrees | ID       | Parameter                   | Value | Def  | Max   | Min | Ram  | ^               |
| Motor   | ·        |                             |       |      |       |     |      |                 |
| 0100h   | 01-01:   | Hall sensor 序列              | 1     | 1    | 1     | 0   | 1    |                 |
| 0101h   | 01-02:   | 馬達極數                        | 8     | 8    | 10    | 2   | 8    |                 |
| 0102h   | 01-03:   | 無載全轉速                       | 4188  | 4188 | 65535 | 0   | 4188 | _               |
| 0103h   | 01-04:   | 順時針方向定義                     | 0     | 0    | 1     | 0   | 0    |                 |
| 0104h   | 01-05:   | -                           | 0     | 0    | 0     | 0   | 0    |                 |
| 0105h   | 01-06:   | 功率輸出額度                      | 1000  | 1000 | 1000  | 0   | 1000 |                 |
| 0106h   | 01-07:   | -                           | 0     | 0    | 1000  | 0   | 0    |                 |
| 0107h   | 01-08:   | -                           | 0     | 0    | 1     | 0   | 0    |                 |
| 0108h   | 01-09:   | -                           | 128   | 128  | 255   | 0   | 128  |                 |
| 0109h   | 01-10:   | -                           | 0     | 0    | 65535 | 0   | 0    |                 |
| 010Ah   | 01-11:   | -                           | 0     | 0    | 65535 | 0   | 0    |                 |
| 010Bh   | 01-12:   | -                           | 10    | 10   | 65535 | 0   | 10   |                 |
| 010Ch   | 01-13:   | -                           | 35    | 35   | 65535 | 0   | 35   |                 |
| 010Dh   | 01-14:   | Encoder解析度                  | 2500  | 2500 | 65535 | 0   | 2500 |                 |
| 010Eh   | 01-15:   | -                           | 0     | 0    | 65535 | 0   | 0    |                 |
| 010Fh   | 01-16:   | -                           | 0     | 0    | 65535 | 0   | 0    |                 |
| Gener   | al       |                             |       |      |       |     |      |                 |
| 0200h   | 02-01:   | SC/CC 模式                    | 0     | 0    | 1     | 0   | 0    |                 |
| 0201h   | 02-02:   | 啟動預力輸出                      | 0     | 0    | 300   | 0   | 0    |                 |
| 0202h   | 02-03:   | 運轉資料來源設定                    | 1     | 4    | 7     | 0   | 1    | <b>武勝動器參數比較</b> |
| 0203h   | 02-04:   | 外部輸入調整信號範圍                  | 0     | 0    | 1     | 0   | 0    |                 |
| 0204h   | 02-05:   | 外部輸入信號增益值                   | 708   | 708  | 10000 | 0   | 708  | 寫入驅動器           |
| 0205h   | 02-06:   | 外部輸入信號OFFSET                | 10    | 10   | 200   | 0   | 10   |                 |
|         |          |                             |       |      |       |     |      |                 |

檔案開啟完成後,有三個功能可以使用,分別為個別參數寫入、跟驅動器參數比較以及寫入驅動器。

### 3.4.1. 個別參數寫入

Step 1: 滑鼠雙擊想要寫入的目標參數

### Step 2: 點擊是(Y)

🔞 A\_HMI V3.00 Beta2 × 檔案 檢視 工具 進階 語言(Language) 幇助 🐲 🔜 F:\E02\_Code\E02\_VDU1\E02\_VDU1\_V4\_02\FWEEP\E02VDU1\_V0402\_20180517\_R10\_Encoder\_Gener...  $\times$ 預設值 最大值 最小值 Ram 位 位址 數值 ID 參數 04 04 X Motor 0100h 01-01: Hall sensor 序列 1 1 1 0 1 04 04 04 04 04 10 0101h 01-02: 馬達極數 8 8 10 2 8 01-03: 無載全轉速 0102h 4188 4188 65535 Π 4188 Ô 0103h 01-04: 順時針方向定義 n. n. 1 Π Π 0104h 01-05: 0 0 0 0 0 0105h 01-06: 功率輸出額度 1000 1000 1000 0 1000 04 04 0106h 01-07: 0 1000 0 0 0 0107h 01-08: 0 0 1 0 0 0108h 01-09: 12 寫入 02-01: 數值 05 0109h 01-10: 0 -05 0109h 05 010Bh 05 010Bh 05 010Ch 0 01-11: . 01-12: 10 確定要寫入 0 ? ? 35 25 32 01-13: Step 2 05 010Dh 01-14: Encoder解析度 05 010Eh 05 010Fh 01-15: 90 是(Y) 01-16: 否(N) Step 1 09 General 05 05 0200h 02-01: SC/CC 模式 0 0 0 1 0 0201h 02-02: 啟動預力輸出 n n 300 n Ū 05 跟驅動器參數比較 0202h 02-03: 運轉資料來源設定 4 4 7 0 4 05 05 R 0203h 02-04: 外部輸入調整信號範圍 0 0 0 0 1 0204h 02-05: 外部輸入信號增益值 708 708 10000 0 708 寫入驅動器 05 02-06: 外部輸入信號OFFSET 10 0205h 10 200 10 0 05 0 = 0 = SC Mode, 1 = CC Mode 連線正常

#### 3.4.2. 跟驅動器參數比較

### Step 1: 點擊跟驅動器參數比較

🔞 A\_HMI V3.00 Beta  $\times$ 檔案 檢視 連接 工具 進階 語言 (Language) 幇助 🀲 🖳 C:\Users\Chaim.Chen\Desktop\Test2.PEL2  $\times$ \_ A Addrees ID Parameter Value Def Max Min Ram Motor 01 0100h 01-01: Hall sensor 序列 1 0 1 1 1 01 0101h 01-02: 馬達極數 8 8 10 8 2 01 0102h 01-03: 無載全轉速 4188 65535 0 4188 4188 01 0103h 01-04: 順時針方向定義 0 0 1 0 0 01 0104h 01-05: 0 0 0 0 0 0105h 01-06: 功率輸出額度 1000 1000 1000 1000 0 01 0106h 01-07: 1000 01 0 0 0 0 -0107h 01-08 0 Π 01 n. 1 0 0108h 128 255 01 01-09: -128 0 128 01 0109h 01-10: -0 0 65535 0 0 01 01 010Ah 01-11: 0 0 65535 0 0 010Bh 10 65535 01-12: 10 0 10 010Ch 01-13: 35 65535 Ω 01 35 35 010Dh Encoder解析度 2500 2500 65535 2500 01 01-14: 0 01 010Eh 01-15: 0 0 65535 0 0 010Fh 01-16: 0 0 65535 0 0 01 General Step 1 0200h SC/CC 模式 02 02-01: 0 0 1 0 0 02 0201h 02 0201h 02 0202h 02 0203h 02 0203h 02 0204h 02 0205h 02-02: 啟動預力輸出 0 0 300 0 0 跟驅動器參數比較 02-03: 運轉資料來源設定 7 0 1 4 1 R 02-04: 外部輸入調整信號範圍 0 0 1 0 0 寫入驅動器 02-05: 外部輸入信號增益值 708 10000 708 708 0 02-06: 外部輸入信號OFFSET 200 10 10 0 10 說 進行中,請耐心等待... 點擊後等待數秒鐘

### 連線正常

Step 2: 等待數秒鐘後出現一個小視窗,點擊確定

Step 3: 拖曳滾輪觀看哪裡有差異 (不一樣的地方用黃色標記)

| 位址    | ID     | 參數             | 數值       | 預設值                                      | 最大值     | 最小值      | Ram  | Step 3          |
|-------|--------|----------------|----------|------------------------------------------|---------|----------|------|-----------------|
| Moto  | r      |                |          |                                          |         |          |      |                 |
| 0100h | 01-01: | Hall sensor 序列 | 1        | 1                                        | 1       | 0        | 1    |                 |
| 0101h | 01-02: | 馬達極數           | 8        | 8                                        | 10      | 2        | 8    |                 |
| 0102h | 01-03: | 無載全轉速          | 4188     | 4188                                     | 65535   | 0        | 4188 |                 |
| 0103h | 01-04: | 順時針方向定義        | 0        | 0                                        | 1       | 0        | 0    |                 |
| 0104h | 01-05: | -              | 0        | 0                                        | 0       | 0        | 0    |                 |
| 0105h | 01-06: | 功率輸出額度         | 1000     | 1000                                     | 1000    | 0        | 1000 |                 |
| 0106h | 01-07: | -              | 0        | 0                                        | 1000    | 0        | 0    |                 |
| 0107h | 01-08: | -              | 0        | 0                                        | 1       | 0        | 0    |                 |
| 0108h | 01-09: | -              | 128      | 1                                        | 2       | ×        | 128  |                 |
| 0109h | 01-10: | -              | 0        | o Ste                                    | ep 2    |          | D    |                 |
| 010Ah | 01-11: | -              | 0        | 0                                        |         |          | D    |                 |
| 010Bh | 01-12: | -              | 10       | 1 元成 / / / / / / / / / / / / / / / / / / | 左 20 歩天 | ±=       | 10   |                 |
| 010Ch | 01-13: | -              | 35       | 3 587                                    | 月20週11  | 138      | 35   |                 |
| 010Dh | 01-14: | Encoder解析度     | 2500     | 2                                        |         |          | 2500 |                 |
| 010Eh | 01-15: | -              | 320      | 3                                        | 10      | <b>-</b> | 320  |                 |
| 010Fh | 01-16: | -              | 90       | 9                                        | 12世。    | Æ        | 90   |                 |
| Gener | al     |                |          |                                          |         |          |      |                 |
| 0200h | 02-01: | SCICC 模式 不一樣的均 | 地方 0     | 0                                        | 1       | 0        | 0    |                 |
| 0201h | 02-02: | 啟動預力輸出         |          | 0                                        | 300     | 0        | 0    | 9日期回転も9日本会会にしたな |
| 0202h | 02-03: | 運轉資料來源設定       | 4        | 4                                        | 7       | 0        | 4    | 此代制理型月春春季的代白戰災  |
| 0203h | 02-04: | 外部輸入調整信號範圍     | <u> </u> | 0                                        | 1       | 0        | 0    |                 |
| 0204h | 02-05: | 外部輸入信號增益值      | 708      | 708                                      | 10000   | 0        | 708  | 寫入驅動器           |
| 0205h | 02-06: | 外部輸入信號OFFSET   | 10       | 10                                       | 200     | 0        | 10   |                 |

C

#### 3.4.3. 寫入驅動器

### Step 1: 點擊寫入驅動器

## Step 2: 點擊**是(Y)**

| _ |   |    |     |     |     |      |   |
|---|---|----|-----|-----|-----|------|---|
| 0 | А | HN | /IE | V3. | .00 | Beta | 2 |

| A_HMIV | 3.00 Beta       | 2              |                   |           |            |          |        |         |          | ×    |
|--------|-----------------|----------------|-------------------|-----------|------------|----------|--------|---------|----------|------|
| 業 積れ   | R 工具<br>02_Code |                | 帮助<br>\FWEEP\E02V | /DU1_V04( | 02_20180   | )517_R10 | _Encod | er_Gene | r — 🗆    | ×    |
| 位址     | ID              | 參數             | 數值                | 預設値       | 最大值        | 最小值      | Ram    |         |          | ^    |
| Motor  |                 |                |                   |           |            |          |        |         |          |      |
| 0100h  | 01-01:          | Hall sensor 序列 | 1                 | 1         | 1          | 0        | 1      |         |          |      |
| 0101h  | 01-02:          | 馬達極數           | 8                 | 8         | 10         | 2        | 8      |         |          |      |
| 0102h  | 01-03:          | 無載全轉速          | 4188              | 4188      | 65535      | 0        | 4188   |         |          |      |
| 0103h  | 01-04:          | 順時針方向定義        | 0                 | 0         | 1          | 0        | 0      |         |          |      |
| 0104h  | 01-05:          | -              | 0                 | 0         | 0          | 0        | 0      |         |          |      |
| 0105h  | 01-06:          | 功率輸出額度         | 1000              | 1000      | 1000       | 0        | 1000   |         |          |      |
| 0106h  | 01-07:          | -              | 0                 | 0         | 1000       | 0        | 0      |         |          |      |
| 0107h  | 01-08:          | -              | 0                 | 0         | 1          | 0        | 0      |         |          |      |
| 0108h  | 01-09:          | -              | 12 將會             | 動檔寫入      | 驅動器        |          |        | ×       |          |      |
| 0109h  | 01-10:          | -              | 0                 |           |            |          |        |         |          |      |
| 010Ah  | 01-11:          | -              | 0                 | _         |            |          |        |         |          |      |
| 010Bh  | 01-12:          | -              | 10                | 2 確       | 定要執行?      |          |        |         |          |      |
| 010Ch  | 01-13:          | -              | 35                |           |            |          |        |         |          |      |
| 010Dh  | 01-14:          | Encoder解析度     | 25                | Step 2    |            |          |        |         |          |      |
| 010Eh  | 01-15:          | -              | 32                |           |            |          |        |         |          |      |
| 010Fh  | 01-16:          | -              | 90                | 是(        | <i>Y</i> ) | 1)否      | V)     |         |          |      |
| Gener  | al              |                |                   | L         |            |          |        |         |          | - 11 |
| 0200h  | 02-01:          | SC/CC 模式       | 0                 | 0         | 1          | 0        | 0      |         |          |      |
| 0201h  | 02-02:          | 殷勤預力輸出         | 0                 | 0         | 300        | 0        | 0      |         |          |      |
| 0202h  | 02-03:          | 運轉資料來源設定       | 4                 | 4         | 7          | 0        | 4      |         | 跟驅動器參數比較 |      |
| 0203h  | 02-04:          | 外部輸入調整信號範圍     | 0                 | 0         | 1          | 0        | 0      | Step 1  | L        |      |
| 0204h  | 02-05:          | 外部輸入信號增益值      | 708               | 708       | 10000      | 0        | 708    | · ·     | 寫入驅動器    |      |
| 0205h  | 02-06:          | 外部輸入信號OFFSET   | 10                | 10        | 200        | 0        | 10     |         |          | -    |
| 다랐     |                 |                |                   |           |            | -        |        |         |          |      |
| 70/4%  |                 |                |                   |           |            |          |        |         |          | .::  |
|        |                 |                |                   |           |            |          |        |         |          |      |
| 正受     |                 |                |                   |           |            |          |        |         |          |      |

Step 3: 等待數秒鐘後出現一個完成視窗,點擊確定。

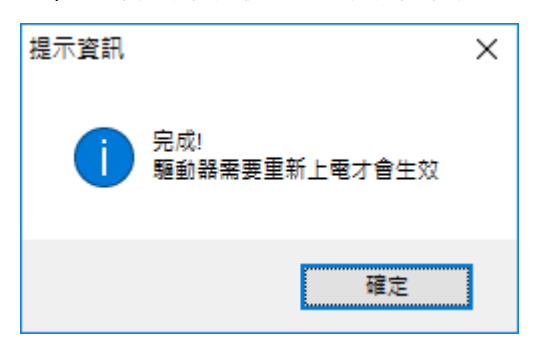

Step 4: 驅動器重新上電

# 4. 監視資料

## 4.1. 介面

監視資料在介面上有三個區塊:

A:監視資料本身

B:監視項目:選擇想要監視的項目,主要分為 Dynamic Data、Monitor Data 以及歷史紀錄

C:數據紀錄器:可以將畫面中的監視資料長時間記錄起來的工具

| 🔞 A_HI | VI V3.00 B | eta2                |      |                                        | - 🗆               | ×            |
|--------|------------|---------------------|------|----------------------------------------|-------------------|--------------|
| 檔案     | 檢視 ]       | L具 進階 語言 (Language) | 幇助   |                                        |                   |              |
| 绕曲     | 監視資料       | 診eff A              |      |                                        | В                 | ,            |
| 28.20  | miniai     | 8/ P401             |      |                                        | 医泪道日              | <u>الا 1</u> |
| 位址     | 代碼         | 項目                  | 數值   | 說明                                     |                   |              |
| 0000h  | Data01     | 馬達狀態                | 7    | 0 = Stop, 1 = Starting, 2 = Running, 3 | 💿 Dynamic 🛛 🛛 🗸 🗸 | × 1          |
| 0001h  | Data02     | 過載Flag              | 0    | 0=正常,1=過載                              |                   |              |
| 0002h  | Data03     | 當前轉速                | 0    | 單位: RPM                                | 🔾 Monitor User 🗸  | IO           |
| 0003h  | Data04     | 報警狀態                | 0    | 0=正常,1=過電流,2=過載,3=Hall,                |                   |              |
| 0004h  | Data05     | 當前轉向                | 0    | 0 = CW, 1 = CCW                        | ○ 歴史紀錄 Alann ∨    |              |
| 0005h  | Data06     | 目標轉速                | 0    | 單位: RPM                                |                   |              |
| 0006h  | Data07     | 當前目標轉速              | 0    | 單位: RPM                                |                   |              |
| 0007h  | Data08     | 輸出功率                | 0    | 單位:₩                                   |                   |              |
| 0008h  | Data09     | 實體I/O輸入狀態           | 0    | 每個位數表示一個輸入狀態;例…                        |                   |              |
| 0009h  | Data10     | 驅動電壓                | 2413 | 單位:0.01V                               |                   |              |
| 000Ah  | Data11     | 輸出電流                | 8    | 單位:0.01A                               |                   |              |
| 000Bh  | Data12     | 輸出Duty              | 0    | 單位:0.1%                                |                   |              |
| 000Ch  | Data13     | 輸出平均電流              | 5    | 單位:0.01A                               |                   |              |
| 000Dh  | Data14     | 扭矩限制                | 5700 | 單位:0.01A                               |                   |              |
| 000Eh  | Data15     | 限制狀態                | 1    | 每個位數表示一種限制狀態;xxx                       |                   |              |
| 000Fh  | Data16     | 轉速輸入訊號等效電壓          | 0    | 單位:0.01∀                               |                   |              |
|        |            |                     |      |                                        |                   |              |
|        |            |                     |      |                                        |                   |              |
|        |            |                     |      |                                        |                   |              |
|        |            |                     |      |                                        |                   |              |
|        |            |                     |      |                                        |                   |              |
|        |            |                     |      |                                        | C                 |              |
|        |            |                     |      |                                        |                   | R            |
|        |            |                     |      |                                        | 數據記錄器             | 1            |
|        |            |                     |      |                                        |                   | С            |
|        |            |                     |      |                                        |                   | ~            |
|        |            |                     |      |                                        | 開始                |              |
|        |            |                     |      |                                        |                   |              |
|        |            |                     |      |                                        |                   |              |
| 連線正常   |            |                     |      |                                        |                   |              |

## 4.2. 觀看 Dynamic Data

Step 1: 點選 Dynamic

Step 2: 點選想要觀看的 Page

| PageO 🗸 🗸                                                            |                                                                                                    |
|----------------------------------------------------------------------|----------------------------------------------------------------------------------------------------|
| Page0<br>Page1<br>Page2<br>Page3<br>Page4<br>Page5<br>Page6<br>Page7 |                                                                                                    |
| Page8<br>Page9<br>Page10                                             |                                                                                                    |
|                                                                      | Page0<br>Page1<br>Page2<br>Page3<br>Page4<br>Page5<br>Page6<br>Page7<br>Page8<br>Page9<br>Page9<br>Page10 |

## 4.3. 觀看 Monitor Data

Step 1: 點選 Monitor

Step 2: 點選想要觀看的項目

### 監視項目

| 🔿 Dynamic | PageO 🗸 🗸 |
|-----------|-----------|
| Monitor   | User 🗸    |
| ○ 歴史紀錄    | Alarm 🗸   |

## 4.4. 觀看歷史紀錄

Step 1: 點選歷史紀錄

Step 2: 點選想要觀看的項目

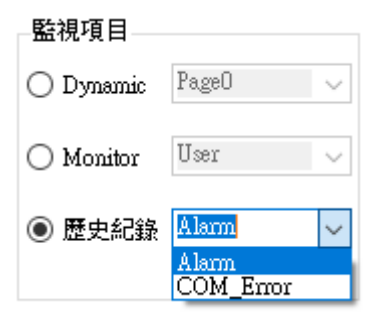

## 4.5. 監視資料圖表功能

滑鼠雙擊想要觀看的項目,會跳出此項目的圖表視窗,如下圖,其中水平軸的單位為取樣資料數。

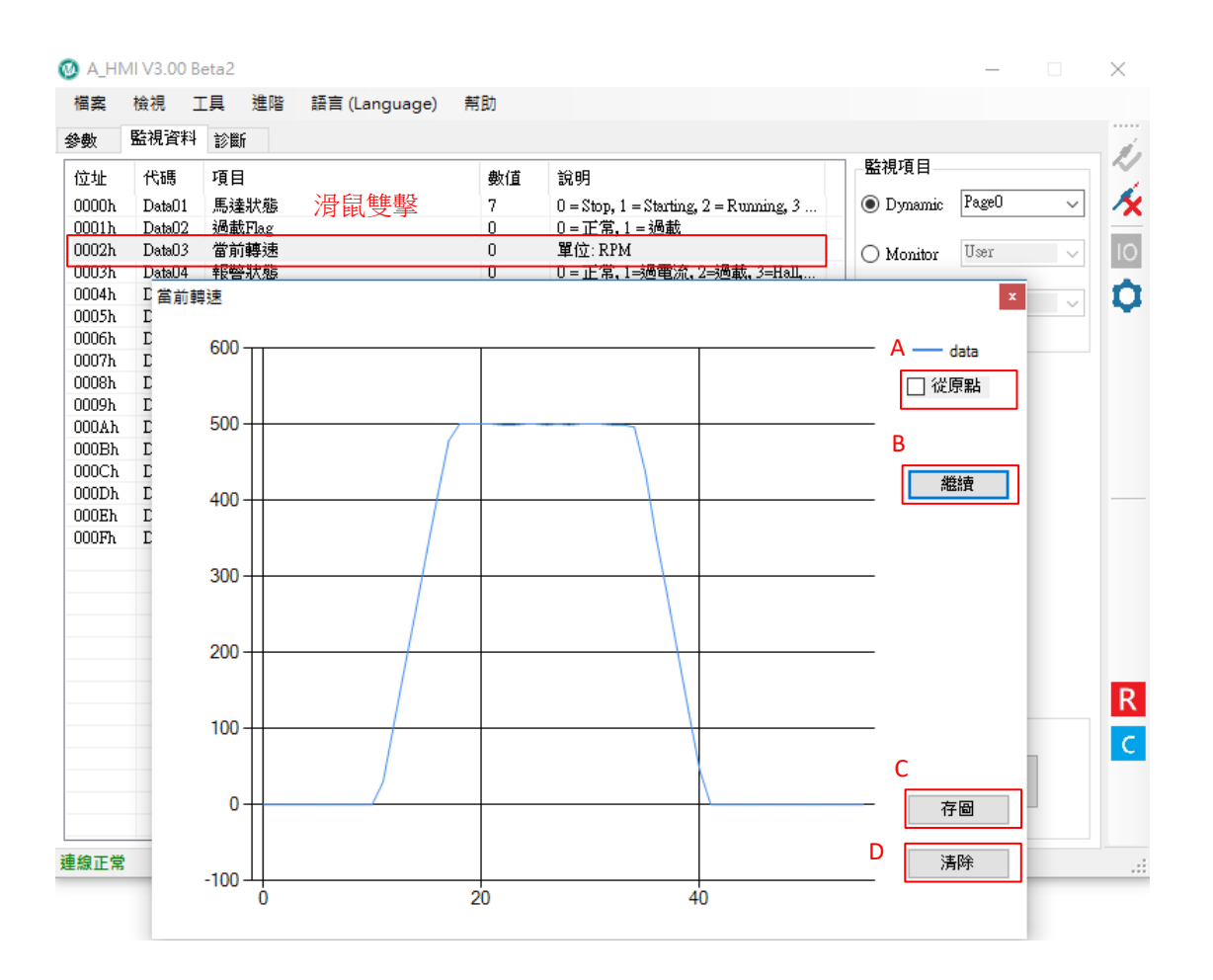

圖表中的功能包含:

A: 從原點

勾選此項目表示圖表中的縱軸原點為0,反之為自動偵測範圍

B: 暫停/繼續

暫停或繼續數據更新

### C: 存圖

將圖表存成檔案

### D: 清除

清除圖表資料

## 4.6. 數據紀錄器

此功能可以將畫面中的監視資料長時間記錄起來。

Step 1: 點擊**開始** 

### Step 2: 輸入檔案名稱並點擊**存檔**

| 另存新檔             |                    |        |           | ;          | <           |       |        |
|------------------|--------------------|--------|-----------|------------|-------------|-------|--------|
| → <b>* ↑</b> 🗖   | > 本機 > 桌面 >        | ٽ ~    | 搜尋 桌面     | م          | 百日          |       |        |
| 目合管理 ▼ 新増        | 資料夾                |        |           | EE 🔻 ?     | namic       | PageO | ~      |
| <b>]]</b> 3D 物件  | ▲ 名稱               | ^      | 修改日期      | 類型         |             | ITaan |        |
| 🖊 下載             |                    |        | 2018/7/19 | )下午1 檔室咨   | nitor<br>制: | User  | ~      |
| 🔮 文件             | 不常用連結              |        | 2018/5/23 | 3 下午 1 檔案資 | 料史紀錄        | Alarm | $\sim$ |
| ▶ 音樂             | 🔒 Google 雲端硬碟      |        | 2016/2/16 | 5 上午 1     |             |       |        |
| 桌面               | lnit.txt           |        | 2018/6/15 | 5 上午 1 文字文 | 件           |       |        |
| ■ 圖片             |                    |        |           |            |             |       |        |
| 📲 影片             |                    |        |           |            |             |       |        |
| 🏪 Windows7_09    | 5 I                |        |           |            |             |       |        |
| 🕳 Application (D | );)                |        |           |            |             |       |        |
| 🛖 Trumman (\\T   | w                  |        |           |            |             |       |        |
| 🕳 Work Data (F:) | < <                |        |           |            | >           |       |        |
| 檔案名稱(N):         | Test               |        |           |            | -           |       |        |
| 存檔類型(T):         | DataLogger (*.txt) |        |           |            | ~           |       |        |
|                  |                    |        |           |            |             |       |        |
| 隱藏資料夾            |                    | Step 2 | 存檔(S)     | 取消         | 2 徐 嬰       |       |        |
|                  |                    |        |           |            | .::         |       | _      |
|                  |                    |        |           | Step 1     |             | 開始    |        |
|                  |                    |        |           |            |             |       |        |
|                  |                    |        |           |            |             |       |        |

### Step 3: 點擊結束

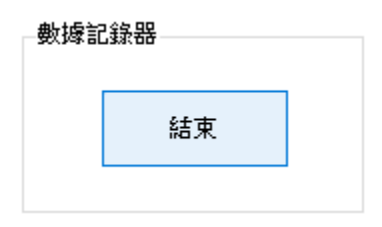

存下來的檔案為文字檔,打開後如下圖:最左邊為取樣時間,接著就是資料了,資料排列按照順序,從 Data01、 Data02...一直到最後一個 Data。

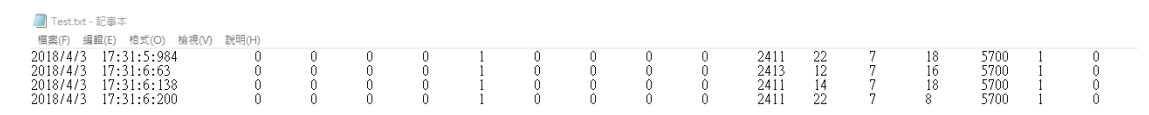

# 5. 診斷

診斷工具結合了部分參數與監視資料,方便使用者了解驅動器的各項狀態。 對於每一個診斷項目,包含底下幾項子項目: 來源 / 參數:控制此項目的來源或者相關參數。 狀態 / 數值 / 功能:此項目的狀態、數值或者功能。

說明:此項目相關資訊。

| 🚳 A_HMI V3.00 Beta2 |                   |                       | -                                 |   | ×            |
|---------------------|-------------------|-----------------------|-----------------------------------|---|--------------|
| 檔案 檢視 工具 進          | 階 語言 (Language) 养 | ま見力                   |                                   |   |              |
| 參劇 監視資料 診斷          |                   |                       |                                   |   | ·····<br>2   |
|                     | <b>本</b> 酒 ) 会会   |                       | 40 00                             | • | 11           |
| 視日                  | 米源/梦數             | 机想/颤111/5/98          | 54.99                             |   | 1            |
| Motor State         |                   |                       |                                   |   |              |
| 馬達狀態                | NA                | 7 Moving              | 用來指示馬達工作狀態                        |   | 10           |
| 異常狀態                | NA                | 0 正常                  | 異常指引                              |   |              |
| Monitor Data        |                   |                       |                                   | _ | <b>D</b>     |
| BusV電壓              | B+輸入電壓            | 2411                  | 單位: 0.017                         |   | $\mathbf{T}$ |
| 輸出電流                | NA                | 47                    | 單位: 0.01A                         |   |              |
| 馬達實際轉速              | 馬達回饋訊號            | 0                     | 單位: RPM                           |   |              |
| OP Data             |                   |                       |                                   |   |              |
| 控制模式                | <u>参數 08-01</u>   | O Speed               | 0 = Speed, 1 = Duty, 2 = Position |   |              |
| 轉速調整方法              | 参数 02-10          | 0 Single              | 決定轉速調整方法                          |   |              |
| 運轉資料來源設定            | <u>參數 02-03</u>   | 1                     | 決定運轉資料來源                          |   |              |
| Digital Num.        | IO輸入              | 0                     | $M2 \times 4 + M1 \times 2 + M0$  |   |              |
| 目標轉速                | <u>参數 03-09</u>   | 0                     | 單位: RPM                           |   |              |
| Duty輸出              | NA                | 1                     | 單位:0.1%                           |   |              |
| 加速度時間               | <u>參數 04-01</u>   | 40                    | 單位:0.1s                           |   |              |
| 減速度時間               | <u>參數 04-09</u>   | 40                    | 單位:0.1s                           |   |              |
| 轉矩限制                | <u>參數 07-01</u>   | 5700                  | 單位: 0.01 A                        |   |              |
| IO State            |                   |                       |                                   | - |              |
| 實體IO X1             | <u>參數 06-01</u>   | OFF 1 S/S(SC)/FWD(CC) | 狀態與功能                             |   |              |
| 實體IO X2             | <u>參數 06-02</u>   | OFF 2 CCW/CW(SC)/RE   | 狀態與功能                             |   | D            |
| 實體IO X3             | <u>参數 06-03</u>   | OFF 5 FREE            | 狀態與功能                             |   | TX.          |
| 實體IO X4             | <u>參數 06-04</u>   | OFF 8 ALM-RST         | 狀態與功能                             |   | С            |
| 實體IO XH             | <u>參數 06-05</u>   | OFF 10 M0             | 狀態與功能                             | ~ | ~            |
| 單位:0.1秒             |                   |                       |                                   |   |              |
|                     |                   |                       |                                   |   |              |
|                     |                   |                       |                                   |   | _            |
| 連線正常                |                   |                       |                                   |   |              |

### 當來源 / 參數顯示為藍色時,可以使用滑鼠雙擊此項目,雙擊後可以打開此項目的設定頁面。

| 8、 18511元員科 62801          |                             |                         |          |       |         |                | _        |
|----------------------------|-----------------------------|-------------------------|----------|-------|---------|----------------|----------|
|                            | 來源/參數                       |                         | 狀態/數值    | /功能   | 說明      |                | <u>^</u> |
| Motor State                |                             | 08-01:控制椅               | 載式       |       |         | x              | - 1      |
| <sup>9</sup> 達狀態<br>常狀態    | NA<br>NA                    | ◉ 數值                    | 0        |       |         | = 形式 观察        |          |
| Monitor Data               |                             | <ul> <li>預設値</li> </ul> | 0        |       |         |                | - 11     |
| usV電壓                      | B+輸入電壓                      | -                       |          |       |         |                |          |
| 出電流                        | NA                          | ○ 最大値                   | 2 0      | 0 0 0 | 0 0 0 0 |                |          |
| 達實際轉速                      | 馬達回饋訊號                      | ○ 晨小値                   | 0        | 12    | 8       |                |          |
| DP Data                    |                             | O as line               | 0        | 0 0 0 | 0 0 0 0 |                |          |
| 制模式                        | <u>參數 08-01</u>             | 🔘 Ram                   | 0        | 4     | 0       | , 2 = Position |          |
| 速調整万法<br>轉換料本源熱安           | <u>参数 U2-10</u><br>会表 02.02 |                         |          |       |         |                |          |
| 弊貞和牧心思認ルE<br>oital Num     | <u>参数 02-05</u><br>IO動入     |                         | _        |       |         | MO             |          |
| 標轉速                        | 参数 03-09                    | -                       | C        | Back  |         | 10             |          |
| ity輸出                      | NA                          | 7                       | 0        | 0     |         |                |          |
| 速度時間                       | <u>参數 04-01</u>             | · ·                     | 0        | 3     |         |                |          |
| 速度時間                       | <u>參數 04-09</u>             | 4                       | 5        | 6     | OK      |                |          |
| 矩限制                        | <u>参數 07-01</u>             | -                       |          |       | - On    |                |          |
| D State                    |                             | 1                       | 2        | 3     |         |                | -        |
| 體IO X1                     | <u>參數 06-01</u>             |                         |          |       |         |                |          |
| 體IO X2                     | <u>參數 06-02</u>             | 0                       | )        | More  |         |                |          |
| REIU X.3<br>REIO X.4       | <u> 学数 Ub-U3</u>            |                         |          |       |         |                |          |
|                            | 参数 06-05                    |                         | OFF 10 M | 1     | 状態血力能   |                |          |
| Second 1 - Dute 9. D14     |                             |                         |          | -     |         |                |          |
| Speed, I = Duty, 2 = Posit | ion                         |                         |          |       |         |                |          |

# 6. 其他功能

### 6.1. Multi-Drive

### 點擊**工具-> Multi-Drive**

| 🚳 A_HMI V3.00 Beta2 |                |                |                  |   |          |           |      |
|---------------------|----------------|----------------|------------------|---|----------|-----------|------|
|                     | 檔案             | 檢視             | I.               |   | 進階       | 語言 (Langu | age) |
| 4                   | 劉              | 監視資            |                  |   |          |           |      |
| Γ                   | 位址             | ID             | Multi-Drive Lite |   |          |           |      |
|                     | 0501n<br>0502h | U⊃-U2<br>N5-N3 |                  | R | eset Dri | ive       |      |

### 跳出 Multi-Drive 工具視窗

| Multi-Drive V1.01    |                       |              |       |              |                     |        |        |         |
|----------------------|-----------------------|--------------|-------|--------------|---------------------|--------|--------|---------|
| _Step 0 : 固定項目_      | Step 1 : 驅動器數量        | -Step 2 : 18 | 別驅動器指 | 숙            |                     |        |        |         |
| ID FC                | SubID Num             |              | SubID | Echo         | CMD                 |        | Data 1 | Data 2  |
| 00 101               | 01 ~                  | Driver 1     | 1     | $\checkmark$ | 0 = IStop(立即停止)     | ~      | 0      | 0       |
|                      |                       | Driver 2     | 2     | $\checkmark$ | 0=IStop(立即停止)       | $\sim$ | 0      | 0       |
| 注:                   |                       | Driver 3     | 3 🔺   | $\checkmark$ | 0=IStop(立即停止)       | $\sim$ | 0      | 0       |
| 1.Echo = 驅動器是召       | 后回傳資料                 | Driver 4     | 4 🔺   | $\checkmark$ | 0=IStop(立即停止)       | $\sim$ | 0      | 0       |
| (沒勾選Echo = 讓         | CMD加上100)             | Driver 5     | 5     | $\checkmark$ | 0=IStop(立即停止)       | ~      | 0      | 0       |
| 2. 以下指令 Data1, D     | ata2 需為0(無功能)         | Driver 6     | 6     | $\checkmark$ | 0=IStop(立即停止)       | ~      | 0      | 0       |
| IStop, JGO, Free, SV | ON, SVOFF, NULL       | Driver 7     | 7 🌲   | $\checkmark$ | 0 = IStop (立即停止)    | ~      | 0      | 0       |
| 3. 以下指令 Data1需。      | 為0(無功能), Data2 = 轉速   | Driver 8     | 8     | $\checkmark$ | 0=IStop(立即停止)       | ~      | 0      | 0       |
| JGF, JGR, JGS, JG    |                       |              |       |              |                     |        |        |         |
| 4. 以下指令 Data1 = f    | 位置High, Data2 = 位置Low |              |       |              |                     |        |        |         |
| IMR, MR, MA, CS      | , CMR, CMA            |              |       |              | D                   |        | В      | 傳送指令    |
|                      |                       |              |       | —            |                     |        |        |         |
| 傳送 (Sent Data)       |                       |              |       |              | 接收 (Received Data ) |        |        |         |
|                      |                       |              |       |              |                     |        |        |         |
|                      |                       |              |       |              |                     |        |        |         |
|                      |                       |              |       |              |                     |        |        |         |
|                      |                       |              | (士戶)  |              |                     |        |        | 2 = 0.4 |
|                      |                       |              | 清除    |              |                     |        |        | 清除      |

介面上主要分4個區塊

A: Multi-Drive 指令編輯

- B: 傳送指令按鈕
- C: 傳送資料顯示
- D: 接收資料顯示

### 6.2. Multi-Drive Lite

點擊工具-> Multi-Drive Lite

### Marchaeler A. Marchaeler A.

|   | 檔案      | 檢視    | 工具          | 進階        | 語言 (Langu | age) |
|---|---------|-------|-------------|-----------|-----------|------|
| ſ | 參數      | 監視資   | Multi-Drive |           |           |      |
|   | 습步      | ID    | N           | /ulti-Dri | ve Lite   |      |
|   | UTOCO U | 02-02 | R           | leset Dri | ve        |      |
|   | 0502b   | 05-03 |             |           |           |      |

### 跳出 Multi-Drive Lite 工具視窗

| Multi-Drive Lite V1.00    |          |                       |             |        |                    |        |      |      |
|---------------------------|----------|-----------------------|-------------|--------|--------------------|--------|------|------|
| _Step 0:固                 | 定項目      | 、<br>Step 1 : 驅動器數量—— | _Step 2 : 個 | 別驅動器指令 | à                  |        |      |      |
| ID                        | FC       | SubID Num             |             | SubID  | CMD                |        | Data | Echo |
| 00                        | 65       | 01 ~                  | Driver 1    | 1      | 0 = IStop(立即停止)    | ~      | 0    | 0    |
|                           |          |                       | Driver 2    | 2      | 0 = IStop (立即停止)   | $\sim$ | 0    | 0    |
|                           |          |                       | Driver 3    | 3 🔺    | 0 = IStop (立即停止)   | $\sim$ | 0    | 0    |
|                           |          |                       | Driver 4    | 4 🔺    | 0=IStop(立即停止)      | $\sim$ | 0    | 0    |
|                           |          |                       | Driver 5    | 5      | 0=IStop(立即停止)      | ~      | 0    | 0    |
|                           |          |                       | Driver 6    | б 🔺    | 0=IStop(立即停止)      | ~      | 0    | 0    |
|                           |          |                       | Driver 7    | 7 🔶    | 0=IStop(立即停止)      | ~      | 0    | 0    |
|                           |          |                       | Driver 8    | 8 🔺    | 0=IStop(立即停止)      | ~      | 0    | 0    |
|                           |          |                       |             |        |                    |        |      |      |
|                           |          |                       |             |        |                    |        |      |      |
| С                         |          |                       |             |        | D                  |        | В    | 傳送指令 |
| Andre State of a state of |          |                       |             |        |                    |        |      |      |
| 博珐 (Sent                  | t Data ) |                       |             |        | 接收 (Received Data) |        |      |      |
|                           |          |                       |             |        |                    |        |      |      |
|                           |          |                       |             |        |                    |        |      |      |
|                           |          |                       |             |        |                    |        |      |      |
|                           |          |                       |             | 清除     |                    |        |      | 清除   |

介面上主要分4個區塊

A: Multi-Drive Lite 指令編輯

- B: 傳送指令按鈕
- C: 傳送資料顯示
- D: 接收資料顯示

### 修訂紀錄

| REV | Date     | Remark                   |
|-----|----------|--------------------------|
| 1.0 | 20180411 | 1 <sup>st</sup> Release. |
| 2.0 | 20180719 | 2 <sup>nd</sup> Release. |

## 創盟電子工業股份有限公司

新北市中和區立德街 95 號 5 樓 電話: +886-2-2225-9655 傳真: +886-2-2225-9656 網址: <u>http://www.trumman.com.tw</u>